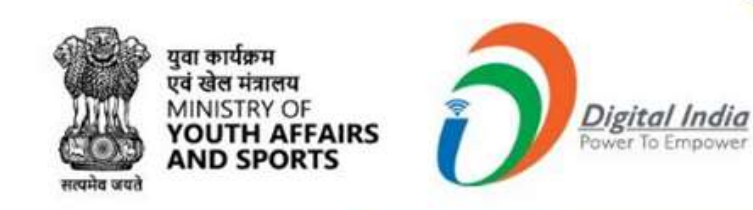

# Welcome to

# Mera Yuva Bharat

122

An initiative with focus on Youth Led Development in India Dept. of Youth Affairs, Min. of YAS | Digital India Corporation, MeitY

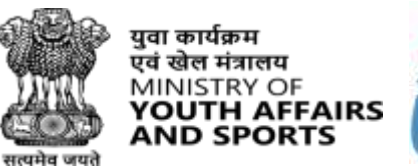

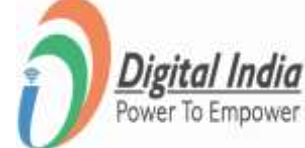

# National Service Scheme(NSS PO) Sign In

www.mybharat.gov.in

### **Step 1** Navigate to Sign In page

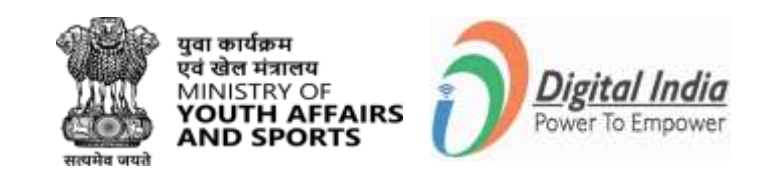

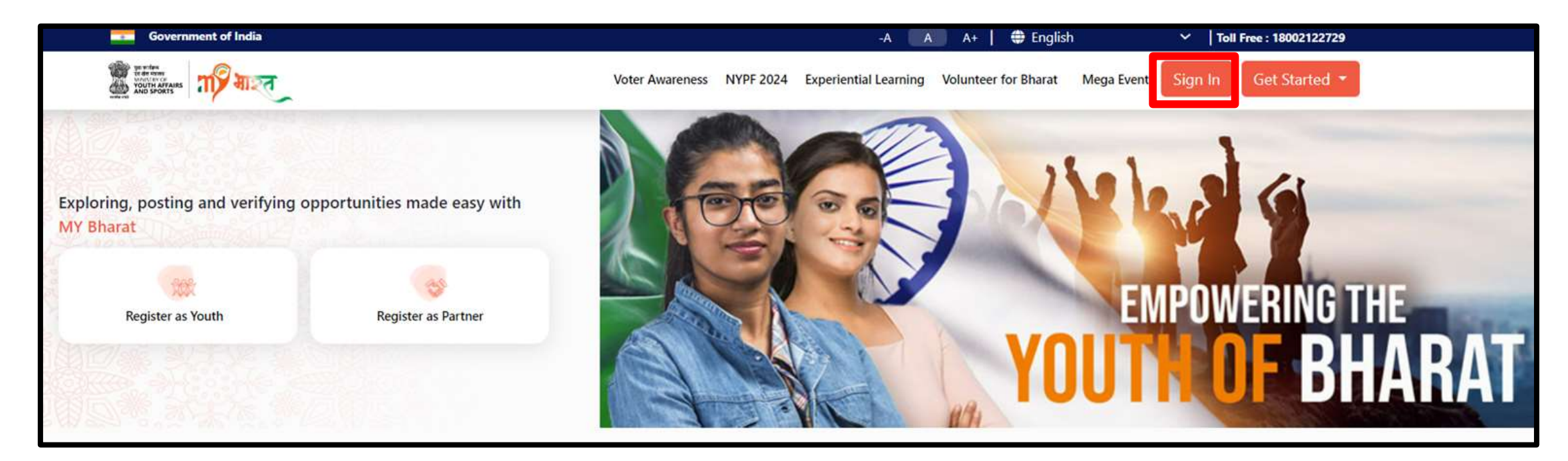

• Visit mybharat.gov.in

www.mybharat.gov.in

• Click on "**Sign In**" Button

# **Step 2** Enter Mobile Number/Email

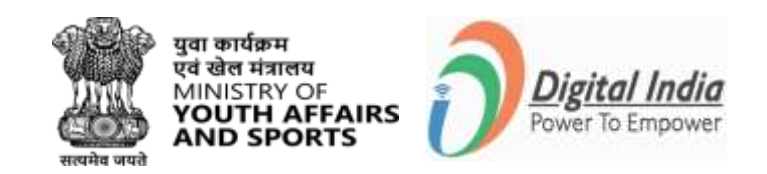

 Enter your registered Mobile Number/Email Address

- Check the box "Terms of Use"
- Click "Sign In"

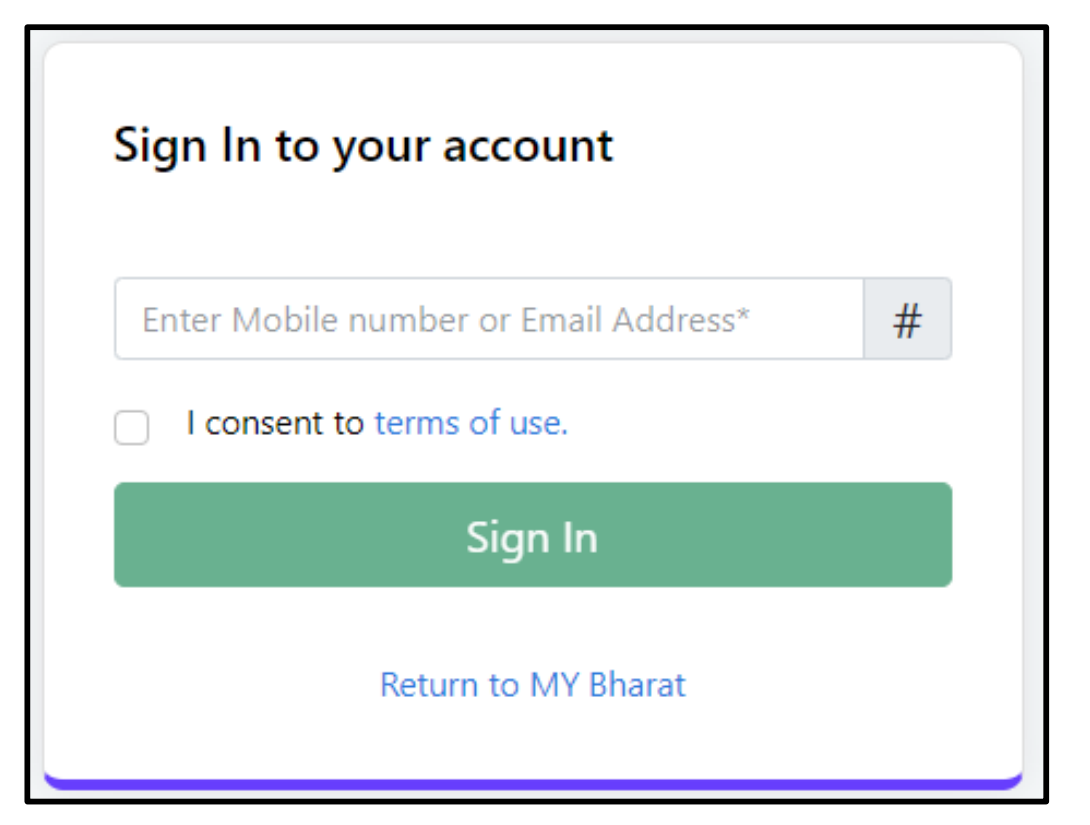

### **Step 3 Enter the OTP**

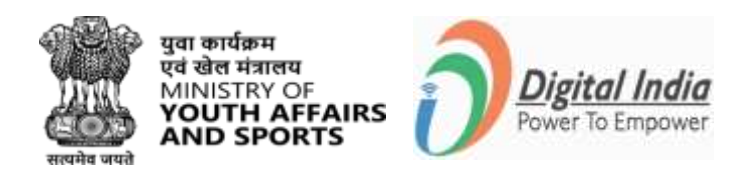

- Enter the OTP
- Click "Sign In" again

| Verify OTP                                                                                             |      |
|----------------------------------------------------------------------------------------------------|------|
| MYBharat has sent you an OTP to your registered mol<br>(xxxxxx6168). OTP will be valid for 10 Minutes. | oile |
| Enter OTP*                                                                                             | Ø    |
| Resend OTP in 00                                                                                       | ):58 |
| Sign In                                                                                                |      |

## **Adding Events**

www.mybharat.gov.i

#### **Step 1 Adding Events**

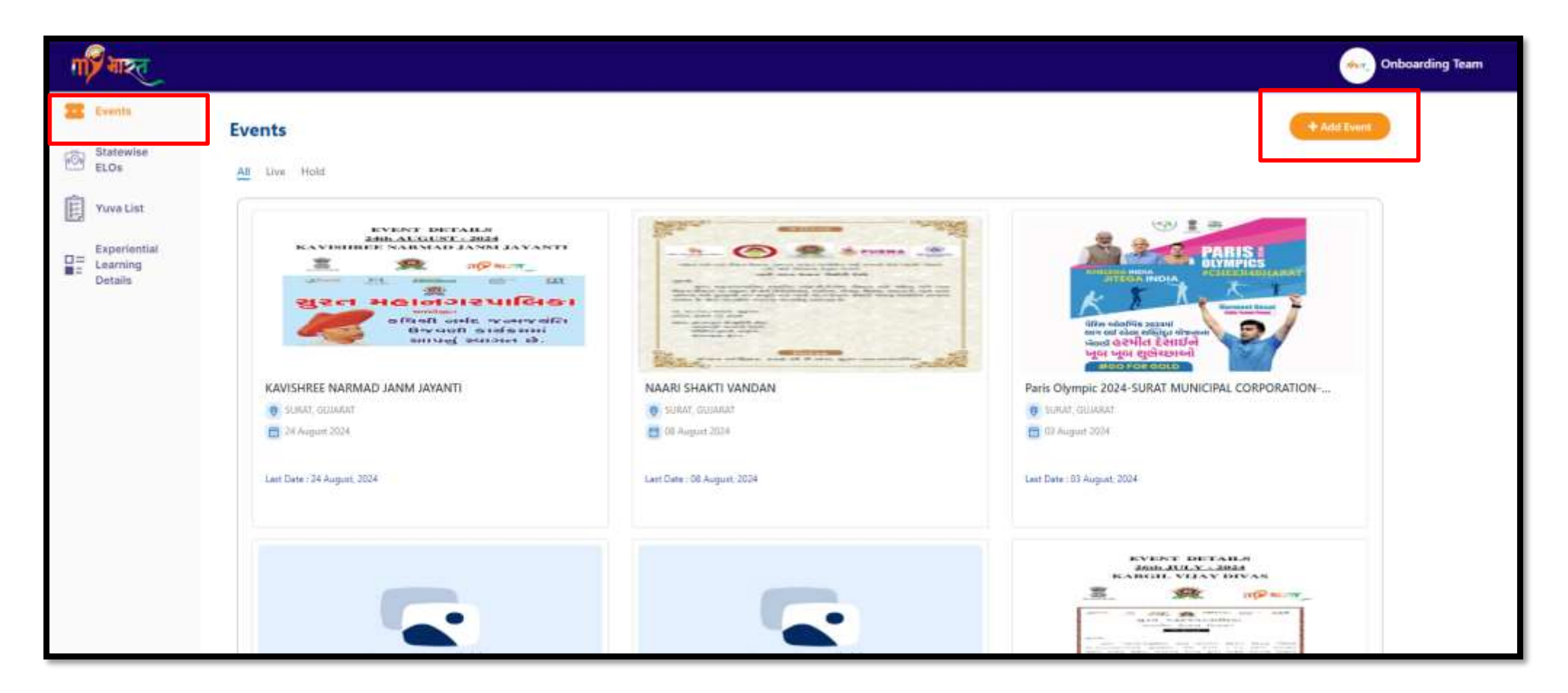

- Click Events from the dashboard as shown above in the image
- Click on "+ Add Events" button

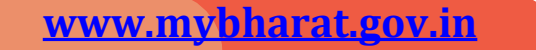

#### **Step 2** Filling Event Details

| Event Category*                                                                                  |                 |                |                                     |                    |                 |        |  |
|--------------------------------------------------------------------------------------------------|-----------------|----------------|-------------------------------------|--------------------|-----------------|--------|--|
| Select Category                                                                                  |                 |                |                                     |                    |                 | ~      |  |
| Event Name*                                                                                      |                 |                |                                     |                    |                 |        |  |
| Specialization                                                                                   |                 |                |                                     |                    |                 |        |  |
| Interest Tags                                                                                    |                 |                |                                     |                    |                 |        |  |
| Event start data*                                                                                |                 |                |                                     |                    |                 |        |  |
| Event start Gate                                                                                 | Event start tim | ne*            | Event end date*                     |                    | Event end time* |        |  |
| Select start date                                                                                | Event start tim | Get            | Event end date* Select end date     | 1+ by<br>[]        | Event end time* | Q      |  |
| Select start date                                                                                | Event start tim | le*            | Event end date*     Select end date |                    | Event end time* | Ø      |  |
| Select start date Event Time Table Activity Date*                                                | Event start tim | Activity time* | Select end date*                    | Theme              | Event ond time* | O      |  |
| Select start date Event Time Table Activity Date* Select start date                              | Event start tim | Activity time* | Select and date*                    | Theme<br>Select Tr | Event and time* | ©      |  |
| Select start date Event Time Table Activity Date* Select start date Activity                     | Event start tim | Activity time* | Select end date*                    | Theme<br>Select Tr | Event ond time* | ©      |  |
| Select start date Event Time Table Activity Date* Select start date ActivitySelect Activity Name | Event start tim | Activity time* | Select end date*                    | Theme<br>Select Th | Event ond time* | ©<br>~ |  |
| Select start date Event Time Table Activity Date* Select start date ActivitySelect Activity Name | Event start tim | Activity time* | Event end date*                     | Theme              | erro            | ©<br>~ |  |

Enter the following details

- Event Name
- Event Category
- Event Date/Timing Details
- Event Time Table
  - Can add multiple activities
- Event Partner Name

### **Step 3** Filling Event Details (Contd)

| Organizer Name*       |     | Phone Number*   |     | Landline Number* |    | Email Address*               |     |       |
|-----------------------|-----|-----------------|-----|------------------|----|------------------------------|-----|-------|
| Enter name            |     | Phone Number*   |     | Landline Number* |    | Enter Complete email address |     |       |
|                       | 100 |                 | 10  |                  | 10 |                              | 150 |       |
| Event Location        |     |                 |     |                  |    |                              |     | + Add |
| Address               |     |                 |     |                  |    |                              |     |       |
| Enter Full Address    |     |                 |     |                  |    |                              |     |       |
| Landmark              |     |                 |     |                  |    |                              |     | 151   |
| Enter Landmark        |     |                 |     |                  |    |                              |     |       |
| State                 |     | District        |     |                  |    | Town/City                    |     | 150   |
| Select State          | ~   | Select District |     |                  | ~  | Enter Town/City              |     |       |
| 🖲 Urban ု Rural       |     | Local Body      |     |                  |    | Pincode *                    |     | 5     |
|                       |     | Select Local Bo | ody |                  | ~  | Enter Pincode                |     |       |
| Event Description     |     |                 |     |                  |    |                              |     |       |
| About event           |     |                 |     |                  |    |                              |     |       |
|                       |     |                 |     |                  |    |                              |     |       |
|                       |     |                 |     |                  |    |                              |     |       |
| Event Speakers        |     |                 |     |                  |    |                              |     | 100   |
| Enter Section Heading |     |                 |     |                  |    |                              |     |       |
|                       |     |                 |     |                  |    |                              |     |       |

Enter the following details:

- Event Organizer Details
   Can add multiple details
- Event Location
- Event Description
- Event Speakers i.e. Chief Guest
  - Can add multiple speakers

#### www.mybharat.gov.in

### **Filling Event Details (Contd)**

| Event Resources                                         |                                                                                | + Add                 |
|---------------------------------------------------------|--------------------------------------------------------------------------------|-----------------------|
| ilo Namo*                                               | Uproad file type: prig. jpg                                                    |                       |
| vent Image<br>Images uploaded here will be available fo | r public view                                                                  | + Add                 |
|                                                         | Drag Image to upload, or Browse                                                |                       |
| j                                                       | metani bisa gang API, ang Sheji Ngo San T. Mgi sing pengenaran (a) ya 4 (M) ga | Save as draft Publish |

Enter the following details

 Event Resources along with file name and attachment i.e.
 Banners, Posters and so on

- Can add multiple details

- Event-related images (for public view)
- Can save these event details as a draft or directly Publish it.

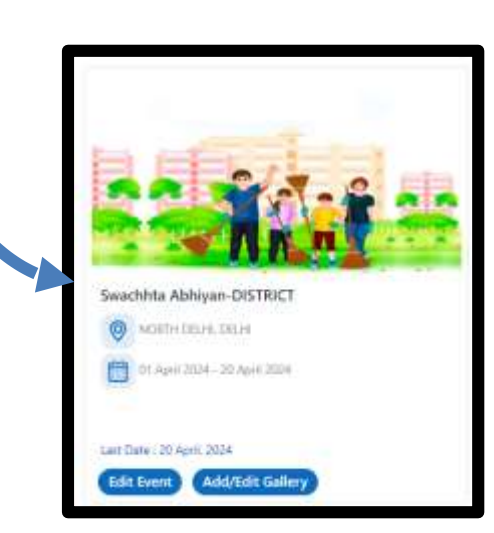

www.mybharat.gov.i

# **Thank You**

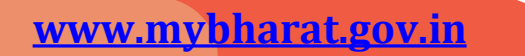